# Manual de Uso para el Termostato WiFi con Pantalla Táctil

# Manual de Usuario

#### Contenido

Características del producto - **Página 2** Información técnica - **Página 2** Conexión a un móvil o a una tableta - **Página 2** Pantalla y página de visualización - **Página 3** Pantalla del menú - **Página 4** Programación de 7 días - **Página 5** Configuración del reloj, la fecha y el idioma - **Página 5** Configuración de múltiples usuarios - **Página 6** Información de Instalación - **Página 6** Reciclaje - **Página 7** Mantenimiento - **Página 7** Su Garantía - **Página 7** 

# Características del Producto

- Control WIFI, compatible tanto con IOS como Android
- Pantalla táctil a color de 4,3 pulgadas
- Compatible con cualquier tipo de sistema eléctrico de hasta un máx de 16 Amp
- Opciones de modalidad: económica, manual y programable
- Programación de 7 días
- Protección para evitar el sobrecalentamiento
- Selección de múltiples idiomas
- Detecta ventanas abiertas
- Certification: CE y RoHS

# Información Técnica

| Tensión               | 230V, 50/60Hz  | Color de la Luz de | Fondo Color                                 |
|-----------------------|----------------|--------------------|---------------------------------------------|
| Carga Eléctrica       | 16A            | Sensor             | NTC3950,10Kohms a 25 $^\circ\!\!\mathbb{C}$ |
| Temp. Rango de Ajuste | <b>5~35℃</b>   | Precisión          | ± 0.5℃                                      |
| Ambiente              | <b>0~50°</b> ℃ | Grado de Protecci  | ión IP30                                    |
| Humedad               | 85%            | Carcasa AB         | S con plástico ignífugo UL94-5              |
| Relativa              |                |                    |                                             |

# Conexión a un Móvil o una Tableta

- 1. Escanee el código QR o busque la aplicación 'Smart Life' en la Play Store en Google o en el Apple Store.
- 2. Asegúrese de que su teléfono inteligente esté conectado a la red WIFI de su casa.
- 3. Instale la aplicación 'Smart Life' y registre su cuenta
  - en la parte superior de la pantalla del termostato durante 3 segs.
- 5. Pulse el símbolo WiFi 🛭 🐐

4. Pulse el símbolo WiFi

- iFi 🛛 🐐 para que le permita localizar el termostato
- 6. Agregue el dispositivo pulsando el botón + en la esquina superior derecha
- 7. Seleccione 'Electrodoméstico estilo pequeño' del menú de la izquierda
- 8. Selecccione 'Termostato' de la lista disponible
- 9. Seleccione "la luz de confirmación en el flash" en la applicación y agregue la contraseña WiFi
- 10. Espere un momento hasta que la conexión se complete
- 11. Conexión WiFi exitosa
- 12. Vuelva a la pantalla principal

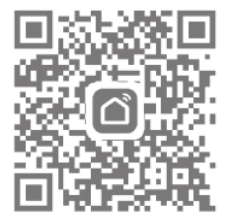

# Pantalla y visualización

#### <u>Pantalla de Inicio</u>

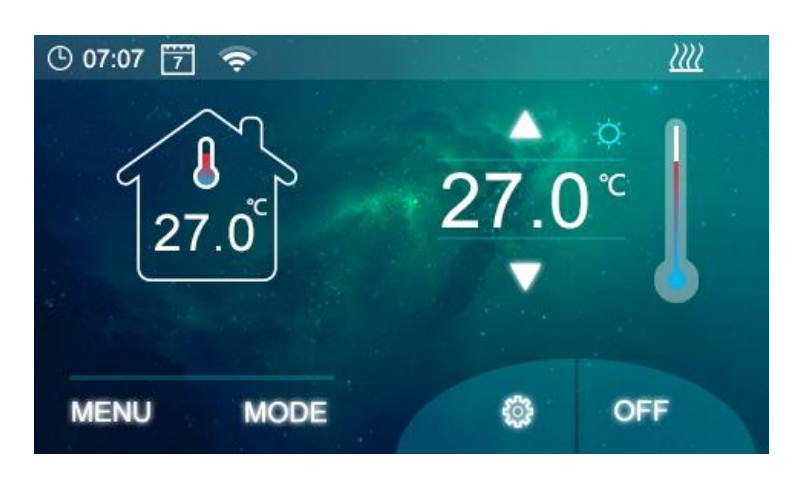

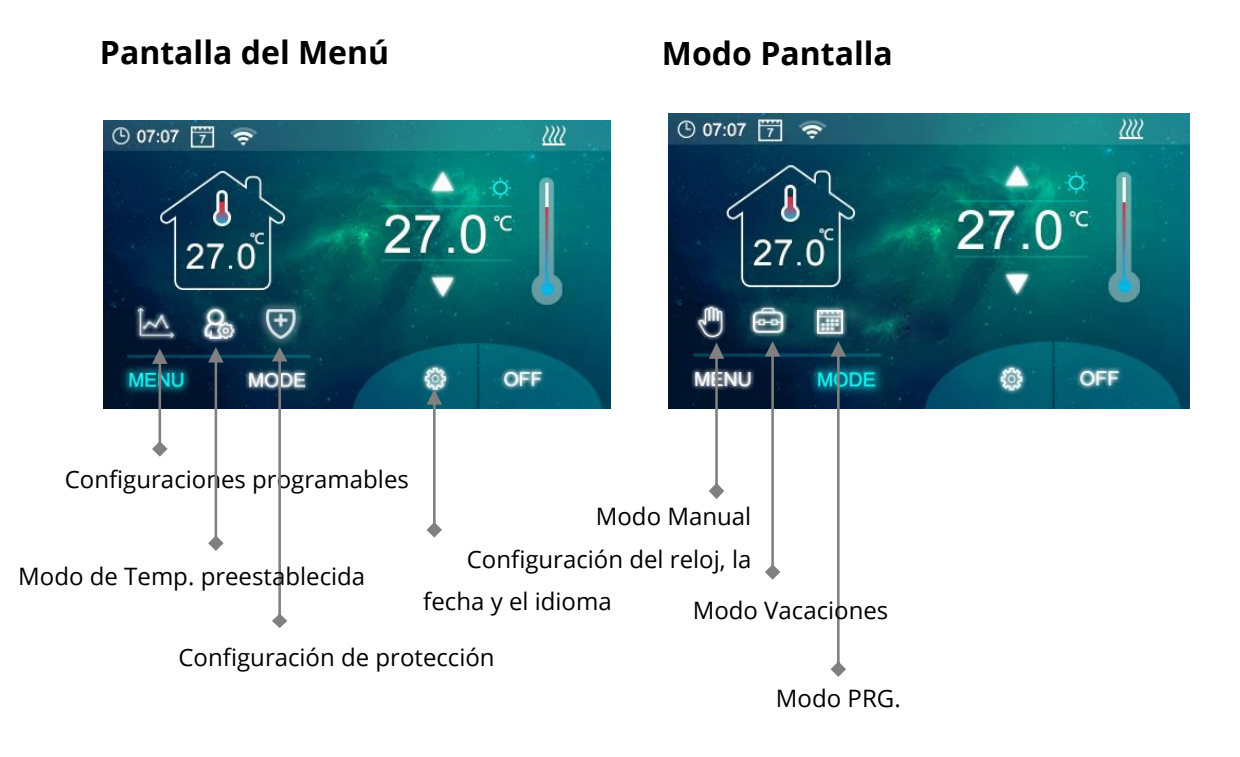

# Ajuste de Parámetros

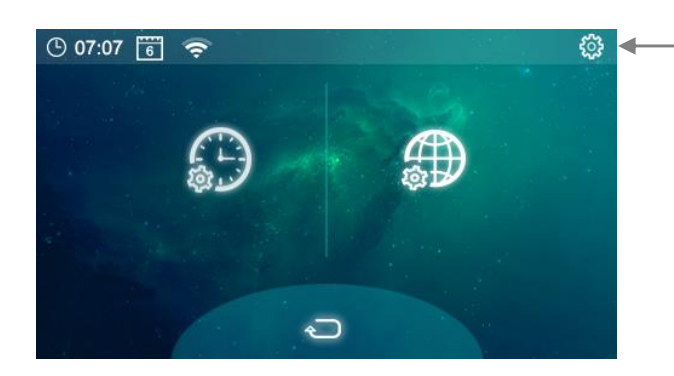

 Mantenga pulsado para seleccionar los ajustes de parámetros

3

# Pantalla del Menú

🔣 Icono - Ajuste de programa a 7 días, véa 'Configuración del Temporizador de 7 Días' para detalles de configuración 🔠 Icono - Configuración Manual/modo vacaciones

- 🕙 Icono - Seleccionar la temperatura en modo encendido/apagado

- 🧰 Icono Seleccionar temperatura en modo de vacaciones
- 👿 Icono Seleccionar la temperatura min/max, temperatura de fábrica de entre 5°C y 55°C

Una vez que se hayan realizado los cambios anteriores, verifique para guardar la configuración y el icono de retorno para volver a la pantalla principal.

### Modo Pantalla

| Ð | lcono | - | Modo manual                     |
|---|-------|---|---------------------------------|
| ē | lcono | - | Seleccionar modo de vacaciones  |
|   | lcono | - | Seleccionar programación de 7 d |

lcono Seleccionar programación de 7 días -

## Ajuste de Parámetros

| Menú | Descripción                 | Rango                              | <u>Valor</u> por defecto |
|------|-----------------------------|------------------------------------|--------------------------|
| 01   | Calibración de temperatura  | -10 ℃ ~10℃                         | 0                        |
| 02   | Config. Máx. de la Temp.    | 0 ℃ ~35℃                           | <b>35</b> ℃              |
| 03   | Config. Min. de la Temp.    | 0 ℃ ~35℃                           | 5℃                       |
| 04   | Zona Neutral                | 0 ℃ ~3℃                            | 0°C                      |
| 05   | Selección NTC (Interna,     | I solo, E solo, I y E, I o E       | l y E                    |
| 06   | Externa) Salida de Relé     | Normal(NO); Invertida (NC)         | NO                       |
| 07   | Brillantez Mín.             | 2~100                              | 35                       |
| 08   | Horario de Restablecimiento | 15~125                             | 30                       |
| 09   | de la Luz de Fondo          | Botón: derecho/confirmar/restablec | er Botón derecho         |

Versión de Software nro.

# Programación de 7 días

Seleccione el menú y pulse 🛛 🗽 , el horario semanal aparecerá en la pantalla con Fig.1

Para ajustar el horario pulse para visualizar la pantalla de ajuste del horario/temperatura, Fig. 2 para el día 1

Utilice las flechas que van hacia arriba/abajo para establecer la hora de encendido/apagado y la temperatura requerida, hay configuraciones para dos zonas. horaria por día.

Una vez completado pulse 🗹 para guardar las configuraciones

Pulse 🔄 para volver a la página principal del programa y repita para cada día.

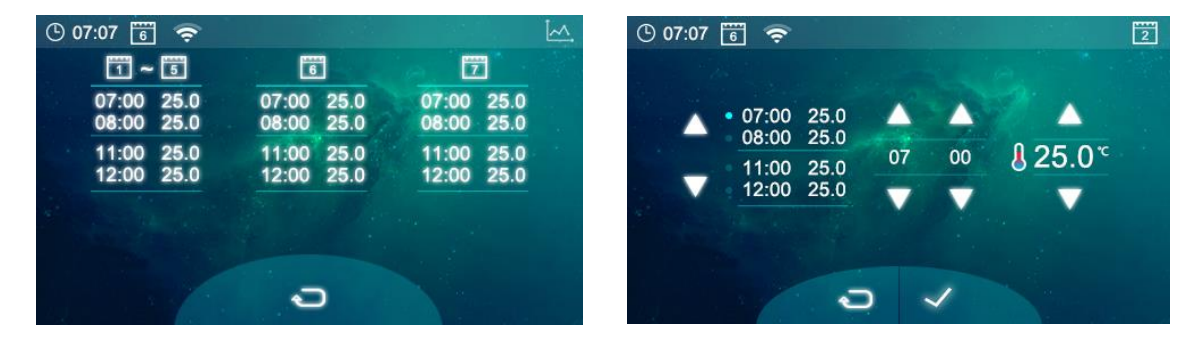

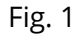

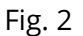

# Configuración del reloj, la fecha y el idioma

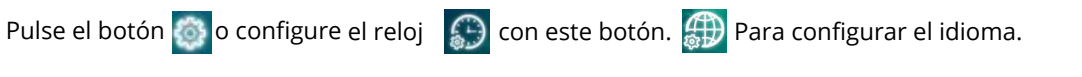

La hora y la fecha se actualizarán automáticamente cuando se haya establecido la conexión al WiFi

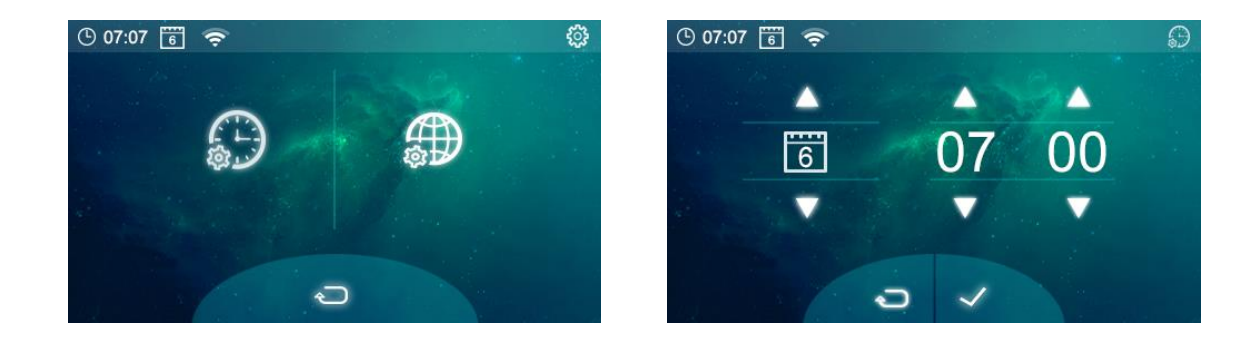

# Configuración de Múltiples Usuarios

Si se necesita que varios usuarios operar el sistema, deberá configurar un grupo familiar y añadir cada miembro a la aplicación

- 1. Abra la aplicación Smart Life
- 2. Seleccione 'Yo' en la esquina inferior derecha
- 3. Seleccione 'Gestión del hogar', seleccione 'Familiares' y rellene el nombre de la familia, puede utilizar el nombre que desee para su grupo, por ejemplo 'Familia Sánchez', también puede seleccionar una ubicación si es necesario y seleccionar qué habitaciones estarán disponibles.
- 4. Haga clic en 'Guardar' en la parte superior derecha y luego en "Guardar" de nuevo para completar la adición de un grupo familiar.

Para Agregar a un Miembro a un Grupo Familiar

- En la pantalla de 'Ajustes del hogar', seleccione el Grupo de Familia que desea agregar y seleccione 'Añadir familiares'.
- Introduzca el nombre del familiar y el correo electrónico o número de teléfono que usado para registrarse en la aplicación Smart Life, el familiar debe haber descargado la aplicación Smat Life y registrado.
- 3. También puede configurar el miembro de la familia como administrador desde esta pantalla que le dará acceso a cambiar la temperatura del termostato, etc.
- 4. Haga clic en 'guardar'.
- 5. El miembro de la familia puede ahora agregar el dispositivo, siga los pasos 4 11 en la "Conexión al móvil o a la Tableta PC" en la página 2.
- 6. Cada miembro deberá estar en el mismo grupo para operar el termostato, el grupo puede ser seleccionado en el menú desplegable de la pantalla principal.

# Información sobre la instalación

A continuación le mostramos una guía de potencia en amperios, guía de tamaño de cable y ejemplos de potencias de radiadores que se pueden instalar con este producto, estas son sólo guías y otros factores podrían influenciar en el tamaño de cable necesario como la longitud del cable (caída de tensión), la temperatura ambiente y cómo se instala el cableado, rogamos, consulte con un electricista cualificado en caso de cualquier duda.

CSA = Área de la sección transversal \*Carga más el 125% de la carga continua

| Amps a 240V | Amps. a 240V* | *125% | Cable CSA |
|-------------|---------------|-------|-----------|
| 400         | 1.67          | 2.08  | 1mm       |
| 500         | 2.08          | 2.60  | 1mm       |
| 600         | 2.50          | 3.13  | 1mm       |
| 700         | 2.92          | 3.65  | 1mm       |
| 800         | 3.33          | 4.17  | 1mm       |
| 900         | 3.75          | 4.69  | 1mm       |
| 1000        | 4.17          | 5.21  | 1mm       |
| 1200        | 5.00          | 6.25  | 1mm       |
| 1500        | 6.25          | 7.81  | 1mm       |
| 2000        | 8.33          | 10.42 | 1.25mm    |
| 3000        | 12.50         | 15.63 | 1.5mm     |

| Watts | Nro de Radiadores | Potencia Total |
|-------|-------------------|----------------|
| 600   | 5                 | 3000           |
| 800   | 3                 | 2400           |
| 1000  | 3                 | 3000           |
| 1200  | 2                 | 2400           |
| 1500  | 2                 | 3000           |

Limpie cualquier mancha con un paño seco y suave. Rogamos se ponga en contacto con nosotros antes de limpiarlo.

# Su Garantía

- Este producto está cubierto por una garantía de 3 años.
- La garantía comienza a partir de la fecha de compra.
- La garantía le cubre contra los problemas relacionados con la fabricación defectuosa, no aplicable a problemas que resulten de una mala instalación.
- Los costes de la mano de obra para la instalación del producto no estarán cubiertos por esta garantía.

# Reciclaje y Desecho

Rogamos recicle el embalaje en acuerdo a la normativa de su municipio local sobre los reglamentos referentes a la manipulación y desecho de productos que hayan llegado al final de su vida útil. Rogamos no recicle el elemento con residuos domésticos. Producto - Aluminio

Embalaje - Cartón y plástico

# Contáctenos

Unit 1 & 2 Dawson Ct Burnley

Lancashire

BB11 5UB

7